## TP-Link TD-W8970

- Establish a connection between the device and the router via network cable or Wi-Fi, If Wi-Fi is protected by a password look at sticker on bottom side
- Open your web browser and type the default IP Address 192.168.1.1 in the address bar

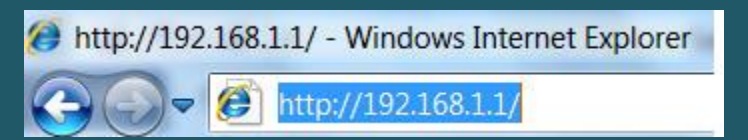

- You should now see the router login page with 2 text fields where you can type a username and a password
- The default username is admin and password is admin

| • > admin                                                            |
|----------------------------------------------------------------------|
| admin                                                                |
| Login                                                                |
| Copyright © 2015 TP-LINK Technologies Co., Ltd. All rights reserved. |

• After logging in , Click Quick Setup then click Next

| TP-LIN         | K° 300Mbps Wireless N Gigabit ADSL2+ Modern Router<br>Model No. TD-W8970                               |
|----------------|----------------------------------------------------------------------------------------------------|
| Status         | Quick Setup - Start                                                                                    |
| Quick Setup    |                                                                                                    |
| Operation Mode | This nuide will help you set basic parameters for Internet connection. Please click NEXT to continue   |
| Network        | This guide mininely you set basic parameters for internet connection. I rease circli NEXT to containe. |
| DHCP Server    | For function or parameters in details, please click the corresponding menu on the left.                |
| Wireless       |                                                                                                    |
| USB Settings   |                                                                                                    |
| Route Settings | Next                                                                                                   |
| Forwarding     |                                                                                                    |
| Parent Control |                                                                                                    |

• Type VPI and VCI, VPI Should be 0 in case DSP is Ogero and 8 in case DSP is GDS while VCI should be 35 then click Next

| TP-LIN                             | K° 300Mbps Wireless N Gigal                                               |
|------------------------------------|---------------------------------------------------------------------------|
| Status<br>Quick Setup              | Quick Setup - DSL                                                         |
| Operation Mode                     | Please enter the VPI/VCI provided by your ISP(Internet Service Provider). |
| Network<br>DHCP Server<br>Wireless | VPI: 0.255   VCI: 35 (1-65535)                                            |
| USB Settings<br>Route Settings     | Back Next                                                                 |
| Forwarding                         |                                                                           |

• Select PPPoE as ADSL Connection Type then click Next

| TP-LIN         | K° 300Mbps Wireless N                                                                                                    |
|----------------|----------------------------------------------------------------------------------------------------|
| Status         | Quick Setup - ADSL Connection Type                                                                                                    |
| Quick Setup    |                                                                                                    |
| Operation Mode | Please select the connection type provided by your ISP.                                                                                                    |
| Network        | DDDp / (Paguire a username and password DDD over Ethernet)                                                                                                    |
| DHCP Server    | OPPod (Require a userial and passion, in the release of the release of the r |
| Wireless       | Dynamic IP (Get dynamic IP from ISP, also called IPOE Dynamic IP)                                                                                                    |
| USB Settings   | Static IP (Manually set the static IP address provided by your ISP, also called IPoE Static IP)                                                                                                    |
| Route Settings | O IPoA (Manually set the static IP address provided by your ISP, also called IP Over ATM)                                                                                                    |
| Forwarding     | Bridge (Dial up from the single computer or router)                                                                                                    |
| Parent Control |                                                                                                    |
| Firewall       | Back Next                                                                                                    |
| IPv6 Firewall  |                                                                                                    |
| 10 AT 1        |                                                                                                    |

• Type ADSL Username and Password then click Next

| TP-LINK' 300Mbps Wireless N Gig |                                                                                      |
|---------------------------------|--------------------------------------------------------------------------------------|
| Status                          | Quick Setup - PPPoE                                                                  |
| Quick Setup                     |                                                                                      |
| Operation Mode                  | Please enter the Username and Password. If you forget them, please consult your ISP. |
| Network                         | licername: Incorrection part ib                                                      |
| DHCP Server                     | Password:                                                                            |
| Wireless                        |                                                                                      |
| USB Settings                    |                                                                                      |
| Route Settings                  | Deak Novt                                                                            |
| Forwarding                      | Back Next                                                                            |
| Parent Control                  |                                                                                      |

- In Wireless Network Name SSID type Wi-Fi name
- Select WPA-PSK/WPA2-PSK as Security mode then type wireless password in the Textbox and click Next (safest passwords are long and contain at least 8 digits of mixed letters, and numbers)

| TP-LIN            | K.                     | 300Mbps Wireless N Gigabit ADS                                                        |
|-------------------|------------------------|---------------------------------------------------------------------------------------|
| Status            | Quick Setup - Wireless |                                                                                       |
| Quick Setup       |                        |                                                                                       |
| Operation Mode    | Wireless Network Name: | TP-LINK_BF515C (Also called SSID)                                                     |
| Network           | Region:                | Lebanon 🗸                                                                             |
| DHCP Server       | Channel:               | Auto 🗸                                                                                |
| Wireless          | Mode:                  | 11bgn mixed 🗸                                                                         |
| USB Settings      | Security:              |                                                                                       |
| Route Settings    |                        | WPA-PSK/WPA2-PSK (Recommended)                                                        |
| Forwarding        |                        | Password                                                                              |
| Parent Control    |                        | (Enter ASCII characters between 8 and 63 or Hexadecimal characters between 8 and 64.) |
| Firewall          | 0                      | Disable Wireless Security                                                             |
| IPv6 Firewall     |                        |                                                                                       |
| IPv6 Tunnel       |                        | Back Next                                                                             |
| Bandwidth Control |                        |                                                                                       |

• Review configuration Summary then click Save

| TP-LIN            | IK.                                                                              | 300Mbps Wireless N Gigabit ADSL2+ Modem Router<br>Model No. TD-W8970 |
|-------------------|----------------------------------------------------------------------------------|----------------------------------------------------------------------|
| Status            | Quick Setup - Confirm                                                            |                                                                      |
| Quick Setup       |                                                                                  |                                                                      |
| Operation Mode    | The Quick Setup is completed. Please confirm all the parameters below. Click BAC | CK button to modify or click SAVE button to save your configuration. |
| Network           | Parameters Summary:                                                              |                                                                      |
| DHCP Server       | DSL PVC: 8/3                                                                     | 35                                                                   |
| Wireless          | Connection Type: PP                                                              | PoE                                                                  |
| USB Settings      | Username: -                                                                      |                                                                      |
| Route Settings    | Password:                                                                        | teas                                                                 |
| Forwarding        |                                                                                  |                                                                      |
| Parent Control    | Wireless: En                                                                     | nabled                                                               |
| Firewall          | Wireless Network Name(SSID): TP-                                                 | 2-LINK_BF515C                                                        |
| IPv6 Firewall     | Region: Let                                                                      | banon                                                                |
| IPv6 Tunnel       | Channel: Aut                                                                     | ito                                                                  |
| Bandwidth Control | Mode: 11t                                                                        | bgn mixed                                                            |
| IP & MAC Binding  | Security: WH                                                                     | PA-PSK/WPA2-PSK                                                      |
| Dynamic DNS       | Wireless Password:                                                               |                                                                      |
| Diagnostic        |                                                                                  | ۲ لح<br>۲                                                            |
| System Tools      |                                                                                  | V                                                                    |
|                   |                                                                                  | Back Save                                                            |
|                   |                                                                                  |                                                                      |

• At the end of Setup Wizard click Finish

| TP-LIN            | K° 300Mbps Wireless N Gigabit ADS                                                                                                    |
|-------------------|----------------------------------------------------------------------------------------------------|
| Status            | Quick Setup - Complete                                                                                                    |
| Quick Setup       |                                                                                                    |
| Operation Mode    | Setup Status:                                                                                                    |
| Network           | Operation Mode Configuring: Success                                                                                                    |
| DHCP Server       | WAN Connection Releasing: Success                                                                                                    |
| Wireless          | WAN Connection Configuring: Success                                                                                                    |
| USB Settings      | Gateway and DNS Configuring: Success                                                                                                    |
| Route Settings    | Wi-Fi Configuring: Success                                                                                                    |
| Forwarding        | Quick Setup has completed. Please click FINISH button to exit.                                                                                                    |
| Parent Control    | Note: If the Modem Router still can not connect to the Internet, please click "Network > WAN Settings" menu on the left to confirm the WAN connection type and mode on the WA |
| Firewall          | page.                                                                                                    |
| IPv6 Firewall     | $\sim$                                                                                                    |
| IPv6 Tunnel       | Finish                                                                                                    |
| Bandwidth Control |                                                                                                    |